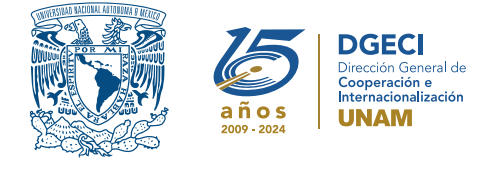

🔨 🗸 🗸 🗸 🤉 🗸 🗸 🛪

Universidad Nacional Autónoma de México Dirección General de Cooperación e Internacionalización

# Convocatoria 2025 del Programa para el Impulso a la Titulación por Actividades Académicas en el Extranjero "PITAAE"

# Persona aspirante

1. Revisa la convocatoria.

2. Si cumple con los requisitos, contacta a la persona Responsable de Movilidad Estudiantil (RME) de la Entidad Académica (EA) en la que está inscrito, para solicitar su registro.

# Persona Responsable de Movilidad Estudiantil

- Revisa y verifica que el aspirante cumpla con los requisitos establecidos en la convocatoria. Si cumple, ingresa al Sistema de Gestión de Movilidad Saliente (SGMES), en el sitio <u>https://bit.ly/sgmesunam</u> e inicia sesión con su Usuario y Contraseña. Oprime el botón **Convocatorias activas** y selecciona la convocatoria correspondiente.
- 4. Inicia el registro del aspirante oprimiendo el botón Añadir solicitud y registra:
  - Número de cuenta UNAM de la persona aspirante
  - Entidad Académica de origen
  - Carrera que cursó
- 5. Oprime el botón Buscar aspirante. Con esta acción, el SGMES se enlaza con el Sistema Integral de Administración Escolar (SIAE) de la Dirección General de Administración Escolar (DGAE) y despliega información de la persona aspirante.
- 6. Registra el correo electrónico principal (verificar que se registra la información correcta)
- 7. Oprime el botón **Generar solicitud**. Posteriormente, el sistema envía una notificación a la dirección de correo electrónico registrada, con el enlace para continuar con el proceso.
- 8. En caso de que la persona aspirante notifique que **no recibió el enlace** para continuar, ingresa a la solicitud, oprime el botón **Consultar** y en la sección **"Notificaciones"** activa la opción **Actualizar correo electrónico** y registra el nuevo correo.

# Persona aspirante

9. Recibe la notificación e ingresa al enlace para continuar con el proceso de registro de la solicitud de movilidad estudiantil. Se recomienda revisar las carpetas de *correo no deseado y spam*.
En caso de no recibir la notificación, contacta a su RME para verificar la dirección de correo electrónico

# En caso de no recibir la notificación, contacta a su RME para verificar la dirección de correo electrónico registrada.

- 10. Ingresa a la solicitud oprimiendo el botón correspondiente o el enlace.
- 11. Lee y en su caso, acepta el Aviso de privacidad oprimiendo el botón Acepto.
- 12. Activa su solicitud, oprimiendo el botón Generar NIP de activación.
- **13.** Registra su número de cuenta, contraseña y confirmación de contraseña. El sistema enviará de forma automática, al correo electrónico registrado, el código de activación correspondiente.
- 14. Ingresa el código de activación que recibió.
- 15. Ingresa su número de cuenta UNAM y su contraseña y oprime el botón Enviar.
- 16. Revisa los datos de la Solicitud de Movilidad.
- 17. Ingresa a la sección "1 Datos personales" y registra:
  - Datos de identidad
  - Datos de contacto
  - Datos de contacto para casos de emergencia
- 18. Oprime Guardar y Siguiente para continuar.
- 19. Ingresa a la sección "2 Selección de IES" e indica si la actividad a realizar consiste en el desarrollo de un proyecto de investigación. En caso afirmativo, registra el porcentaje de avance que actualmente tiene su proyecto.

- **20.** Selecciona la modalidad de la actividad (híbrida o presencial).
- 21. Selecciona el país en el que se encuentra la Institución receptora. Se desplegará el listado de Instituciones.
- **22.** Selecciona la Institución.
- **23.** Registra las fechas de inicio y término de la actividad.
  - Para actividades en modalidad híbrida, registra las fechas de inicio y término de la estancia y, adicionalmente, registra las **fechas de inicio y término** del **componente presencial** de la actividad.
- 24. Oprime Guardar y Siguiente para continuar.

25. Ingresa a la sección "3 Documentos requeridos", selecciona y adjunta en formato PDF:

- Constancia de término del Servicio Social
- Carta de respaldo debidamente completada y firmada, conforme al formato disponible <u>aquí</u>.
- Carta de aceptación o invitación de la Institución receptora
- Carta compromiso debidamente llenada y firmada, conforme al formato disponible <u>aquí</u>.

Los documentos no deben exceder de 1MB de tamaño, no se aceptarán archivos dañados o ilegibles.

#### 26. Oprime Guardar.

- 27. Al terminar de registrar la información en todas las secciones, oprime Finalizar.
- 28. Lee los Términos de participación y en su caso, acepta oprimiendo el botón Acepto.

El sistema mostrará una leyenda que indica que la solicitud se ha guardado satisfactoriamente, el estatus de la solicitud cambiará a **"POR VALIDAR"** y se enviará al RME para su revisión. Si se detectan errores u omisiones en la información, recibirá un correo de **Notificación de corrección** y deberá ingresar al enlace para realizar las correcciones indicadas.

29. Revisa el estatus de la solicitud a través del sistema.

# Persona Responsable de Movilidad Estudiantil

**30.** Ingresa al SGMES, oprime el botón **Convocatorias activas** y selecciona la Convocatoria correspondiente.

- 31. Identifica las solicitudes en estatus "POR VALIDAR", da clic en Consultar para ver el detalle de la solicitud.
- 32. Ingresa a cada una de las secciones para revisar la información y los documentos. Es necesario abrir todos los archivos cargados por la persona aspirante.
  - Si la información está correcta, completa y es consistente, registra la Opción de titulación autorizada por la EA para la persona aspirante y carga el Oficio de postulación correspondiente, conforme al formato disponible <u>aquí</u> y oprime el botón Solicitud revisada.
  - Si detecta errores u omisiones en la información, entra al módulo de **Notificaciones** e identifica las secciones que requieren corrección, señalando en el recuadro la información que corresponda y oprime **Enviar notificación**. El sistema envía al aspirante un correo electrónico con la notificación y el estatus de la solicitud cambia a **"EN CORRECCIÓN"**. Regresa al paso 9.
- **33.** Oprime el botón **Priorizar solicitudes** que se activará al término del periodo de revisión de solicitudes.

# Sólo las solicitudes que fueron revisadas podrán ser priorizadas.

- **34.** Acepta las condiciones de priorización, seleccionando **Aceptar**.
- **35.** Indica el **número de priorización** para cada una de las solicitudes de la lista, asignando números del 1 al n en el espacio correspondiente. **El número 1 se refiere a la solicitud con mayor prioridad.**
- **36.** Selecciona la opción Guardar temporal para revisar la priorización.
- **37.** Selecciona la opción **Confirmar Priorización** y oprime Aceptar en el cuadro de diálogo. Con esta acción, las solicitudes quedan registradas con el orden de prioridad asignado y cambian de estatus a **"VALIDADA"**.

# Solo las solicitudes validadas podrán ser consideradas.